## För kunder som använder Windows för nätverksanslutningar

Om du använder olika operativsystem eller olika arkitekturer för servern och klienten så kanske inte anslutningen fungerar som den ska, även om du har följt de instruktioner som beskrivs i avsnittet om programvaran i bruksanvisningen. Vänligen gör anslutningen enligt instruktionerna nedan.

## Installera en delad skrivare

## Serverinställningar

Läs skrivarens bruksanvisning för mer information.

[Skrivarprogramvara] – [Installera en skrivare i ett nätverk] – [Inställning av skrivarservern]

## Klientinställningar

#### OBS:

Om skrivardrivrutinerna inte redan har installerats på klienten, vänligen installera dem innan du gör dessa inställningar.

#### Windows NT4.0/2000/XP/Vista

- 1. I Windows Start-meny, öppna mappen Printers (Skrivare) eller Printers and Faxes (Skrivare och faxar).
  - Windows Vista Klicka på Start, Control Panel (Kontrollpanelen) och sedan på Printers (Skrivare).
  - Windows NT4.0/2000 Klicka på Start, Settings (Inställningar) och sedan på Printers (Skrivare).
  - Windows XP Professional Klicka på Start och sedan på Printers and Faxes (Skrivare och faxar).
  - Windows XP Home Edition Klicka på Start, Control Panel (Kontrollpanelen) och sedan på Printers and Faxes (Skrivare och faxar).
- 2. Högerklicka på ikonen för den skrivare som du vill ändra inställningarna för och välj sedan Properties (Egenskoper).

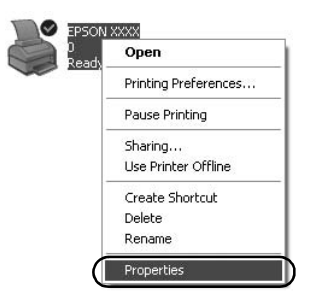

3. Klicka på fliken Ports (Portar) och sedan på Add Port (Lägg till port).

| Color M                | anagement      |            | vice Settings  |
|------------------------|----------------|------------|----------------|
| General                | Sharing        | Ports      | Advanced       |
| S EPSO                 | N XXXX         |            |                |
| necked port.<br>Port D | escription     | Printer    | nrst nee       |
| 🗹 LPT1: Pr             | inter Port     | EPSON XXXX | ESC/P, EPS     |
| LPT2: Pr               | inter Port     |            |                |
| LPT3: Pr               | inter Port     |            |                |
| COM1: Se               | rial Port      |            |                |
| COM2: Se               | rial Port      |            |                |
| COM3: Se               | nial Port      |            |                |
| COM4: Se               | rial Port      |            |                |
| 440.4                  |                |            | C ( D )        |
| Add Port               |                |            | Lonrigure Port |
| Enable bidired         | tional support |            |                |
| Enable printer         | nonlina        |            |                |
| LeThene builde         | boomila        |            |                |
|                        |                |            |                |

4. När fönstret Printer Ports (Skrivarportar) visas, väljer du Local Port (Lokal port) och klickar sedan på New Port (Ny port).

| Printer Ports         | ?×              |
|-----------------------|-----------------|
| Available port types: |                 |
| Local Port            |                 |
|                       |                 |
|                       |                 |
|                       |                 |
| New Port Type         | New Port Cancel |

5. Ange följande uppgifter för portnamnet och klicka sedan på OK.

\\Namn på den dator som är ansluten till målskrivaren\namn på den delade skrivaren

| Port Name          | ?×     |
|--------------------|--------|
| Enter a port name: | ОК     |
|                    | Cancel |

- 6. När du kommer tillbaka till fönstret Printer Ports (Skrivarportar), klickar du på Close (Stäng).
- 7. Kontrollera att namnet som du angav för porten har lagts till och är markerat. Klicka sedan på Close (Stöng).

#### Windows 95/98/Me

- 1. Klicka på Settings (Inställningar) i Windows Start-meny och sedan på Printers (Skrivare).
- 2. Högerklicka på ikonen för den skrivare som du vill ändra inställningarna för och välj sedan Properties (Egenskoper).

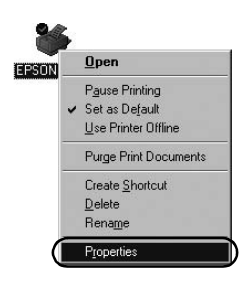

3. Klicka på fliken Details (Detaljer) och sedan på Add Port (Lägg till port).

| eneral Details Color Mar        | nagement   Paper | Graphics Device | Options |
|---------------------------------|------------------|-----------------|---------|
| Print to the following port     |                  |                 |         |
| LPT1: (Printer Port)            | -                | Add Port        | )       |
| Print using the following drive | er               | Delete Port     |         |
| EPSON XXXX                      |                  | New Driver      |         |
| Capture Printer Port            | Eg               | d Capture       |         |
| - Timeout settings              |                  |                 |         |
| Not selected: 15                | seconds          |                 |         |
| Transmission getry: 45          | seconds          |                 |         |
| Sp                              | ooj Settings     | Part Settings   |         |

4. Klicka på Network (Nätverk) och ange följande information för Specify the network path to the printer (Ange nätverkssökväg till skrivaren). Klicka sedan på OK.

\\Namn på den dator som är ansluten till målskrivaren\namn på den delade skrivaren

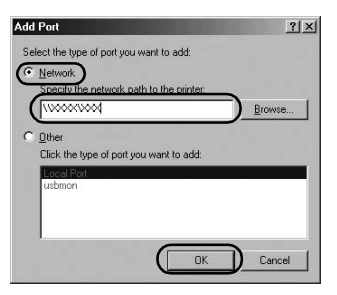

#### **OBS**:

Om du inte känner till sökvägen till nätverksskrivaren kan du klicka på Browse (Bläddra) för att söka efter skrivaren.

| rowse for Printer                     | <u>? ×</u>               |
|---------------------------------------|--------------------------|
| Browse                                |                          |
|                                       |                          |
| E My Network Places                   |                          |
| Entire Network                        |                          |
|                                       |                          |
|                                       |                          |
|                                       |                          |
|                                       |                          |
|                                       |                          |
|                                       |                          |
|                                       |                          |
| · · · · · · · · · · · · · · · · · · · |                          |
| Folder: My Network Places             |                          |
| or lo                                 | . I we can I             |
|                                       | ncei <u>IN</u> ew Folder |

5. Kontrollera att portnamnet som du lagt till är markerat för Print to the following port (Skriv ut till följande port) och klicka sedan på OK.

#### Viktigt:

När du använder samma operativsystem eller arkitekturer för servrarna och klienterna så kan anslutningen upprättas enligt instruktionerna i denna bruksanvisning.

[Skrivarprogramvara] – [Installera en skrivare i ett nätverk] – [Inställning av klienterna]

# Problem och lösningar

## Nätverksproblem

| Ett kommunikationsfel uppstår                                                                                                    |                                                                                                    |  |  |  |
|----------------------------------------------------------------------------------------------------|----------------------------------------------------------------------------------------------------|--|--|--|
| Orsak                                                                                                    | Vad kan jag göra?                                                                                                    |  |  |  |
| Är flera användare inloggade på en<br>och samma dator samtidigt?                                                                                                    | Om flera användare är inloggade<br>samtidigt i ett system med<br>Windows XP (64-bit)/Vista (32-bit/<br>64-bit) kan ett kommunikationsfel<br>uppstå när man byter användare<br>och startar ett nytt utskriftsjobb<br>medan den föregående användaren<br>fortfarande håller på att skriva ut.<br>Se till att den första användarens<br>utskriftsjobb är klart och att denna<br>användare har loggat ut innan du<br>byter användare och startar ett nytt<br>utskriftsjobb. |  |  |  |
| Jag kan inte övervaka den delade skrivaren med hjälp av EPSON Status<br>Monitor 3                                                                                                    |                                                                                                    |  |  |  |
| Orsak                                                                                                    | Vad kan jag göra?                                                                                                    |  |  |  |
| Använder du en skrivarserver för<br>Windows XP (64-bit)/Vista<br>(32-bit/64-bit) med en<br>klientinställning för ett<br>operativsystem (Windows<br>95/98/Me/NT4.0/2000) som är<br>äldre än Windows XP (32-bit)? | Om du använder ett system med<br>denna versionkombination så<br>kanske inte felfönstret för EPSON<br>Status Monitor 3 visas på klienten<br>när ett fel uppstår.<br>Vänligen låt EPSON Status Monitor<br>3 vara igång medan du använder<br>skrivaren.                                                                                                    |  |  |  |